# Availity disputes: A step-by-step guide

#### Initiate Dispute via Claims Status

- Navigate to the Availity Essentials menu bar and select Claims & Payments > Claims Status
- Use the Claim Status application to search for the claims
- After locating the claim, select it on the Claim Status Results page, and click the Dispute Claim button
- A confirmation window will be displayed, informing you that a dispute has been initiated for this claim

| Home > Select > 5             | Search > Results     |               |                |                |              |                 |                |                   |               |                 | Need Help? Learn More |
|-------------------------------|----------------------|---------------|----------------|----------------|--------------|-----------------|----------------|-------------------|---------------|-----------------|-----------------------|
| 🛯 Claim                       | Status               |               |                |                |              |                 |                |                   |               |                 | Give Feedback         |
| Organization                  |                      | 1.0           |                |                |              | Payer 😜         |                |                   |               |                 |                       |
| Molina Healthcare             | Inc                  |               |                |                | ~            |                 |                |                   |               |                 | ~                     |
| Member Search                 | Service Dates        | Claim History | HIPAA Standard | 1 🖻            |              |                 |                |                   |               | 1               | New Saved Searches    |
| Fields marked with            | th an asterisk * are | required.     |                |                |              |                 |                |                   |               |                 |                       |
| * Provider Tax ID             | 0                    |               |                | Provider NPI 😡 |              |                 | * Claim Status |                   |               |                 |                       |
|                               |                      |               | ~              |                |              |                 | AII            |                   |               | 4               | ~                     |
| * Service Dates               | 0                    |               |                |                |              |                 |                |                   |               |                 |                       |
|                               |                      |               |                |                |              |                 |                |                   |               |                 |                       |
|                               |                      |               |                |                |              |                 |                |                   |               | 51              | hmit Clear Form       |
|                               |                      |               |                |                |              |                 |                |                   |               |                 | Cicarronn             |
| Claim Status Versi            | on 2.0               |               |                |                |              |                 |                |                   |               |                 |                       |
| Results (Display              | ring 1 - 4 of 4)     |               |                |                |              |                 |                | arn about search  | results Eve   | ort this Pane C | Print this Page D     |
| Transaction ID:               |                      |               |                |                |              |                 |                |                   | Exp           | on and rage E   | rink no rage o        |
| terminer.                     |                      |               |                |                |              |                 |                |                   |               |                 |                       |
| Status ‡                      | Service Da           | tes \$ Cla    | im#≑ Pat       | ient Name ¢    | Member ID \$ | Patient Acc     | ount Number 4  | Provider Nar      | me ‡ Billeo   | d Amount \$     | Paid Amount \$        |
| PSID                          |                      |               |                |                |              |                 |                |                   |               |                 |                       |
|                               |                      |               |                |                |              |                 |                |                   |               |                 |                       |
| Galain                        | n Status             |               |                |                |              |                 |                |                   |               |                 | Give Feedback         |
| _                             | 1                    |               |                |                |              |                 |                |                   |               |                 |                       |
| Customer II<br>Transaction ID | Exchange Da          | de            |                |                | Save this S  | earch Export th | his Page 🖹     | Print this Page 🖨 | Return to Res | sults New S     | earch Edit Search     |
|                               | OLINA                |               |                |                |              |                 |                | Remittance Viewe  | Correct       | t this Claim 🕼  | Dispute Claim 🛦       |
| HE                            | ALTHCARE             |               |                |                |              |                 |                |                   |               |                 |                       |
| Patient Info                  | ormation             |               |                |                |              |                 |                |                   |               |                 |                       |

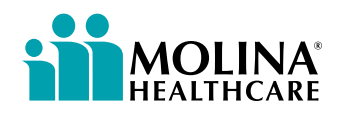

## Use the Appeals application

- Navigate to the Availity Essentials menu bar and select Claims & Payments > Appeals
- On the Appeals application's home page, the Appeals card's summary view will be displayed
- To review more information about the appeal, click the action menu and select View Details and Attachments. Alternatively, select Complete Dispute Request to submit

|                                     |                                          |                      |                    | Need Help? \                           | Natch a demo for Appe                      |
|-------------------------------------|------------------------------------------|----------------------|--------------------|----------------------------------------|--------------------------------------------|
| Appeals                             |                                          |                      |                    |                                        | Give Feedbac                               |
| Appeals Worklist View               | & Import Payer Direct Appeals            |                      |                    |                                        |                                            |
| ganization<br>Molina Healthcare Inc |                                          | Search By<br>Select. |                    | Search Filter                          | Statistics                                 |
| sults showing 30 appeals            |                                          |                      |                    |                                        | -                                          |
| Last Update Date:                   | Newest to Oldest   ~                     |                      |                    |                                        |                                            |
|                                     |                                          |                      |                    |                                        |                                            |
|                                     |                                          |                      |                    | (                                      | Prev 1 2 Nex                               |
| MOLIN                               | A Created: Updi                          | ated                 |                    | Complete Dis                           | Prev 1 2 Next                              |
| Ciaim Number                        | A Created: Upd<br>RE Payment Information | ated Patient Name    | Service Begin Date | Complete Dis<br>View Details<br>Billod | Prev 1 2 Nex<br>pute Request =<br>d Appeal |

## **Complete Dispute Request**

- Enter all required information on the Complete Dispute Request window and select Submit
- Select a Request Reason

#### Molina Healthcare accepts the following Request Reasons:

Claim Payment Inquiries/Reconsiderations: Previously referred to as a reconsideration, it involves reviewing a claim you believe was paid or denied incorrectly due to minor errors that can be easily remediated. Examples include retro-eligibility issues, coordination of benefit updates, claims denied erroneously as duplicates and claims denied for no authorization when authorization was not required or an approved authorization is on file. Supporting documentation cannot be submitted with a claim payment inquiry. This inquiry may result in a claims adjustment or direct you to submit a Corrected Claim or initiate the Claim Payment Dispute/Appeal process.

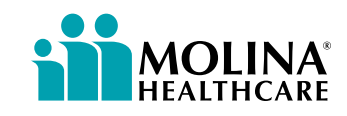

• Claim Payment Dispute/Appeal: Involves reviewing a claim that you believe was paid or denied incorrectly. Generally, supporting documentation must be submitted to substantiate your dispute or appeal. Examples include denials for code edits, untimely filing, non-covered benefits and absent or denied authorizations.

|                              | Jest                     |
|------------------------------|--------------------------|
| his Molina Healthcare        | request was initiated on |
| ields marked with * are requ | ired.                    |
| Request Reason               |                          |
| Select Reason                | ~                        |
|                              |                          |
| Claims Payment Inquiry/Re    | consideration            |

- Note: Corrected claims should not be submitted via this application
- To submit corrected claims: Navigate to the Availity Essentials menu bar and select Claims & Payments > Claims Status > Select claim to be corrected from search results > click "Correct this Claim" button

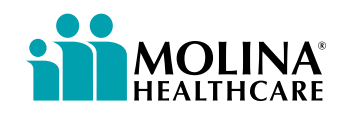